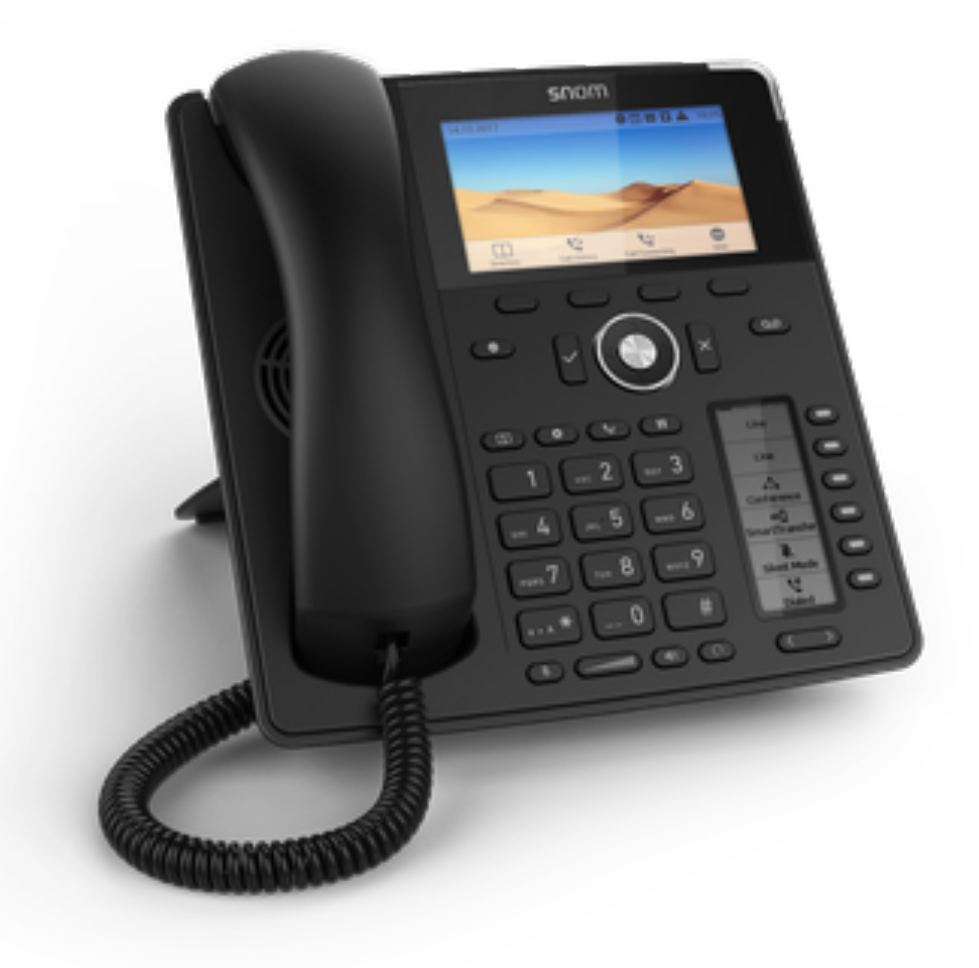

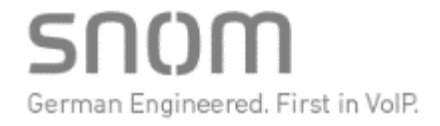

## Introduction

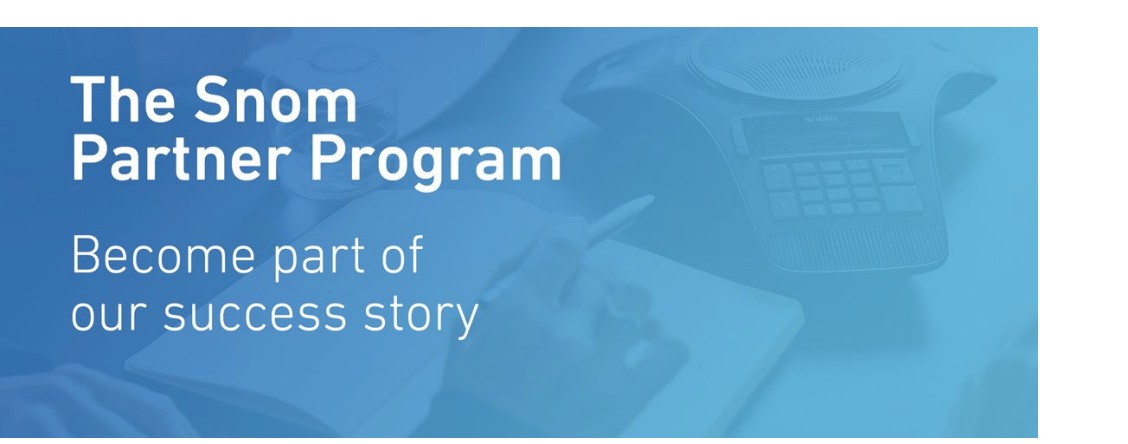

Avec le nouveau Snom Partner Program, Snom propose ses revendeurs officiels un large éventail d'avantages.

En rejoignant le programme, les revendeurs Snom auront la possibilité de **recevoir des réductions** pour chaque téléphone acheté (voir liste en annexe) - en fonction de leur niveau de partenariat.

En tant que partenaire Snom Gold ou Silver, vous serez référencé sur le site officiel de snom.com et aurez accès à d'autres bénéfices, utiles pour **booster vos ventes et votre chiffre d'affaires**!

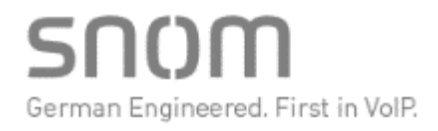

## Les Avantages du SPP :

### The Snom Partner Program Become part of our success story

- •La reconnaissance de votre fidélité et de votre engagement sur la marque Snom
- •Support commercial & Marketing.
- •Des Formations techniques pour améliorer les compétences de vos équipes.
- Un **téléphone offert** pour équiper votre "Show Room".
- **Des remises** sur chaque téléphone acheté (Silver & Gold).

Become part of our success story

### Les différents status des partenaires

SNOM Registered Partner 2018 SNOM Silver Partner 2018 SNOM Gold Partner 2018

## Les trois niveaux de Partenariat

### Snom Partner Program (SPP)

### **REGISTERED PARTNERS**

- Welcome Gift : Un Téléphone Offert
- Logo Snom Registered Partner
- Accès à l'espace partenaire
- Invitation Webinar Snom
- Online Training

### SILVER PARTNERS

- Welcome Gift : Un Téléphone Offert
- Logo Snom Silver Partne
- Accès à l'espace partenaire
- Invitation Webinar Snor
- > Online Training
- Support Commercial et Marketing
- Invitation Event Snom
- Remises arrières

### The Snom Partner Program

Become part of our success story

### GOLD PARTNERS

- Welcome Gift : Un téléphone Offert
- Logo Snom Gold Partner.
- > Accès à l'espace partenaire
- Invitation Webinar Snom
- > Online Training
- Présence sur Site Web Snom
- Interlocuteur Commercial dédié
- > Support Marketing
- Invitation Annual Partner Event Snom
- Remises arrières supérieures

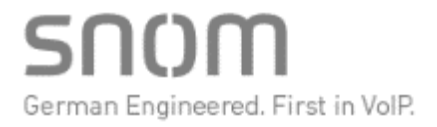

Become part of our success story

### Les pré-requis des status

Registered Partner 2018 SNOM Silver Partner 2018 SNOM Gold Partner 2018

SNOM

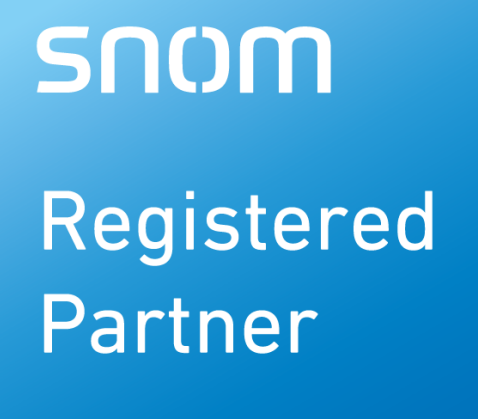

2018

The Snom Partne<u>r Program</u>

Become part of our success story

## Pré-requis status Registered

- Enregistrement sur l'espace partenaire.
- Participer et réussir le Online Basic Training.

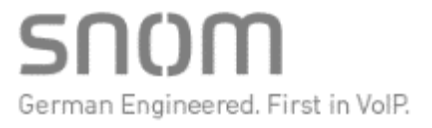

# **SNOM** Silver Partner

2018

## Pré-requis status Silver

- Enregistrement sur l'espace partenaire.
- Engagement d'un volume annuel d'achats .
- **Participer et réussir la formation certifiante Snom SCE** (1 Personnes sur 2 jours dans les 3 mois suivants l'enregistrement).
- Partager au moins 1 success story ( cas clients) par an mettant en avant les produits Snom.
- Formation SCE 299, 00 Euros/ Personne.

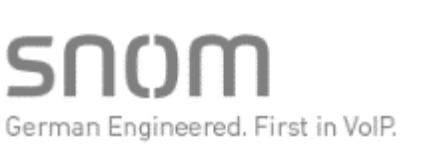

### The Snom Partner Program

## SNOM

Gold Partner

2018

## Pré-requis status Gold :

- Enregistrement sur l'espace partenaire.
- Engagement d'un volume annuel d'achats Significatif.
- Participer et réussir la formation certifiante Snom SCE (2 Personnes sur 2 jours dans les 3 mois suivants l'enregistrement).
- Partager au moins **2 success story** ( cas clients) par an mettant en avant les produits Snom.
- Formation SCE 299, 00 Euros/ Personne.

### The Snom Partner Program

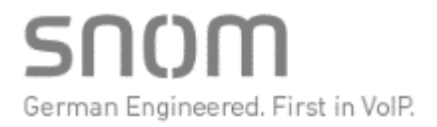

Become part of our success story

## Comment s'enregistrer sur l'espace Partenaire

Quelques étapes pour s'inscrire au Snom Partner Program

# Enregistrement

Etape 1

- 1. Allez sur : <u>www.partner.snom.com</u>
- 2. Cliquez sur "Register"
- 3. Complétez le formulaire
- 4. Acceptez "Terms and Conditions" et cliquez sur "Continue Registration"
- 5. Consultez votre boite de réception et cliquez sur le lien pour valider votre inscription
- 6. Votre compte sera créer après validation. Vous pourrez alors vous connecter au portail partenaire.
- 7. Un mini questionnaire vous sera proposé.

### The Snom Partner Program

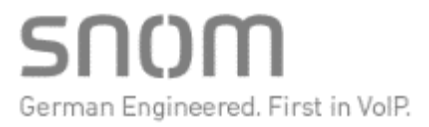

# Validation

Etape 2

### The Snom Partner Program

- 1. Après validation de votre compte, vous pourrez vous connecter sur le site : <u>www.partner.snom.com</u>
- 2. Pour vous connecter, votre email et votre mot de passe d'enregistrement sera requis
- 3. Une fois connecté, un mini questionnaire vous sera soumis. Les réponses à ce questionnnaire sont impératives
- 4. Votre compte sera alors validé par Snom et votre status mis à jour en fonction de votre engagement
- 5. Vous recevrez un email des que votre status sera mis à jour.
- 6. Vous pourrez alors commander otre "welcome Gift"
- 7. Les partenaires Silver et Gold auront accès aux modules de remises arrieres

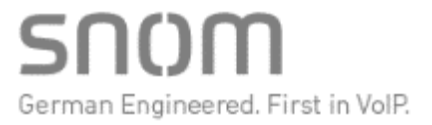

Become part of our success story

### Vos premiers pas dans l'espace partenaires

## Vos premiers pas

Bienvenue sur le Snom Partner Program

Après votre première connexion au programme partenaire, vous serez redirigé vers une page d'accueil contenant des informations générales sur le programme partenaire et les niveaux partenaires.

Si vous ouvrez maintenant le menu dans le coin supérieur gauche, vous pouvez ouvrir votre tableau de bord personnel où vous trouverez toutes les informations pertinentes sur votre compte.

#### Welcome to the website of the Snom Partner Portal The Snom partner portal gives you the opportunity to generate exclusive partner offers and to realize revenue only by selling Snom products The only thing you have to do is to proof the sales of Snom products. As our silver or gold partner then you will receive bonus payments for every single Snom phone of the D7xx and D3xx series! NAVIGATION Submission: A General 01/09/18 14 Profile - Claim your free 01/09/18 14:2 Submission 01/09/18 13:20 frished View Submissi NAVIGATIO Submission A General

NAVIGATION

General

- Start - Dashboard

- Profile

Submissions

- Add Submission

View Submissions

- Claim your free phone

The Snom

Become part of our success story

**Partner Program** 

 ● General
 Constrained

 • Barts
 General Details
 Submission Status

 • Ours your free phone
 Ours your free phone
 Outs your free phone

 • Ours your free phone
 14:20
 Outs your free phone

 • Ours your free phone
 14:20
 Outs your free phone

 • Add Bubmissions
 • Manual Muttermanni
 None

 • Vere Submissions
 • Manual Muttermanni
 • Manual Muttermanni

 • Vere Submissions
 • Manual Muttermanni
 • Manual Muttermanni

 • Manual Muttermanni
 • Outs your free phone
 • Outs your free phone

 • Manual Muttermanni
 • Outs your free phone
 • Outs your free phone

 • Manual Muttermanni
 • Outs your free phone
 • Outs your free phone

 • Manual Muttermanni
 • Outs your free phone
 • Outs your free phone

 • Manual Muttermanni
 • Outs your free phone
 • Outs your free phone

 • Manual Muttermanni
 • Outs your free phone
 • Outs your free phone

 • Manual Muttermanni
 • Outs your free phone
 • Outs your free phone

 • Manual Muttermanni
 • Outs your free phone
 • Outs your free phone

 • Manual Muttermanni
 • Outs your free phone
 • Outs your free phone

 • Manual Muttermanni
 • Outs your free phone
 • Outs your free phone

 • Ma

The bonus depends on the volume of your sales and the product line itself and will be published accordingly via our sales team. To participate at the Snom Partner program, please fill in the partner questionnaire and accomplish the Snom Online Training.

Important

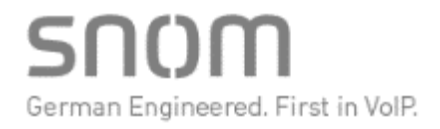

## Vos premiers pas

Tableau de bord espace partenaires

Le tableau de bord du client est divisé en 4 sections encadrées. Dans la première case, toutes les informations de votre compte sont visibles.

Vous verrez également des boutons vous permettant de réclamer votre numéro de téléphone gratuit ou de modifier vos informations de profil.

Dans la case suivante, votre niveau de partenaire actuel est affiché. En fonction des formations et des objectifs de vente que votre entreprise a atteints, l'un des trois niveaux de partenaires disponibles s'affiche.

- Partenaire enregistré
- Silver Partner
- Partenaire Gold

### The Snom Partner Program

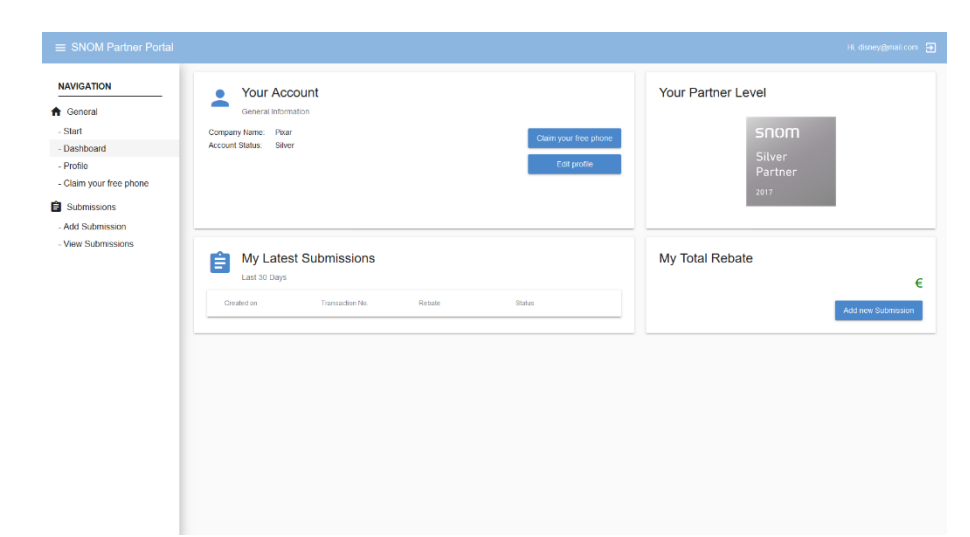

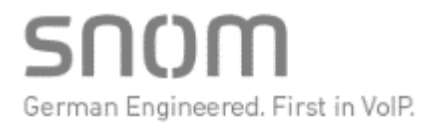

## Vos premiers pas

Tableau de bord espace partenaires

### The Snom Partner Program

Become part of our success story

Dans la fenetre "My total rebate" le montant total de vos remises en attente de paiement est mentionné .

Ce montant comprend l'ensemble de vos soumissions acceptées durant les trois derniers mois.

| ≡ SNOM Partner Portal |                                                                                                    | Hi, disney@ma                                                           | il.com 🗲 |
|-----------------------|----------------------------------------------------------------------------------------------------|-------------------------------------------------------------------------|----------|
| NAVIGATION            | Your Account<br>General Information<br>Company Name: Pixar<br>Account Status: Silver                                      | Ctaim your free phone<br>Edit profile SnOM<br>Silver<br>Partner<br>2017 |          |
|                       | My Latest Submissions           Last 30 Days             Created on         Transaction No.         Rebate         Status | s Add new Submis                                                        | €        |

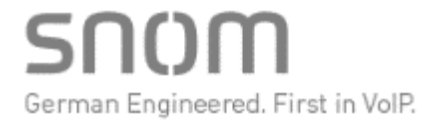

Become part of our success story

### Welcome Gift

Comment obtenir votre téléphone Snom offert

# "Welcome gift"

Comment obtenir votre téléphone offert

- 1. Allez sur <u>www.partner.snom.com</u> et connectez vous
- 2. Ouvrez le menu en cliquant sur "Claim your free phone"
- 3. Vous serez guidé pas à pas dans l'interface
- 4. Cliquer sur "choose a free phone" après avoir vérifié l'adresse de livraison
- 5. Choisissez votre téléphone.
- 6. Puis cliquez sur"Order"
- 7. Votre demande est prise en compte par Snom vous recevrez bientôt votre "welcome Gift"

### The Snom Partner Program

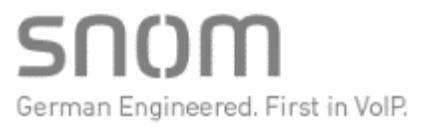

Become part of our success story

## Comment déclarer vos factures d'achats

# Déclaration

Comment soumettre vos factures d'achats

- 1. Allez à <u>www.partner.snom.com</u> , connectez vous avec vos log in et mot de passe
- 2. Ouvez le menu en cliquant en haut à droite
- 3. Allez sur la section "Submission"
- 4. Cliquez sur "Add Submission". Un didactitiel "pas à pas vous guidera

### The Snom **Partner Program**

Become part of our success story

| ≡ SNOM Partner Portal               |                                                                                | Hi, disney@mail.com 🏼 🛃 |
|-------------------------------------|--------------------------------------------------------------------------------|-------------------------|
|                                     | Apply for a rebate                                                             |                         |
| - Start<br>- Dashboard<br>- Profile | Check your Profile Choose phones 🚯 Upload your involce                         | d Done                  |
| - Claim your free phone             | Please choose your distributor                                                 | No products selected    |
| Submissions                         |                                                                                |                         |
| - Add Submission                    | Distributor *                                                                  |                         |
| - View Submissions                  | and phones you would like to recieve rebate for.                               |                         |
|                                     | Testproduct 🚽 Testproduct 1 🛃 Testproduct 2 📕 Testproduct 3                    |                         |
|                                     | Amount      Amount      Amount      Amount      Amount      Amount      Amount |                         |
|                                     | Jestproduct 4 Jestproduct 5 Jestproduct 6 Jestproduct 7                        |                         |
|                                     | Amount D Amount Amount Amount Amount D                                         |                         |
|                                     | Jan Testproduct 8 Jan Testproduct 9 Jan Testproduct 10 Jan Testproduct 11      |                         |
|                                     | Amount 🕑 Amount 😒 Amount 😒 Amount                                              |                         |
|                                     | Jan Testproduct 12 Jan Testproduct 13 Jan Testproduct 14 Jan Testproduct 15    |                         |
|                                     | Amount 🔄 Amount 🔄 Amount 🔄 Amount                                              |                         |

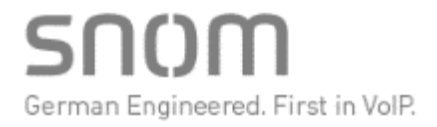

# Déclaration

Comment soumettre vos factures d'achats

Etape 1: Vérifiez les informations de votre profil

Etape 2a: Sélectionnez votre distributeur

Etape 2b: Sélectionnez les modèles et la quantité pour chaque modèles achetés.

- NB: Le nombre et le modèle de téléphone doivent correspondre à la facture de votre distributeur.
- Le montant total de votre remise arrière sera afficher sur le tableau de bord.

### The Snom Partner Program

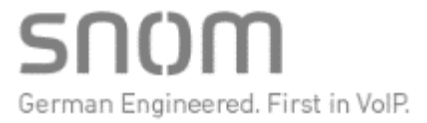

## Déclaration

Comment soumettre vos factures d'achats

### The Snom Partner Program

Become part of our success story

**Etape 3:** Téléchargez la facture correpondante aux informations déclarée dans l'é**tape** Cliquez sur "Choose file" et téléchargez le fichier(PDF, JPG, PNG allowed). Puis cliquez sur "next"

Votre déclaraton est terminez et sera transmise à Snom pour validation. Le process de validation peut prendre quelques jours.

Vous pourrez vérifiez le status de votre soumission en cliquant sur "View Submission".

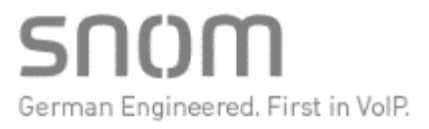

Become part of our success story

Foire aux Questions

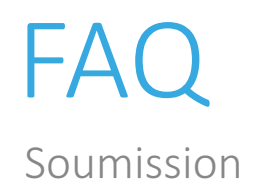

Become part of our success story

### 1.Ma soumission a été acceptée - quand recevrai-je le paiement?

Votre paiement sera traité par vagues. Cela peut prendre jusqu'à 3 mois. Pendant ce temps, vous serez en mesure de collecter plus de paiements sur votre compte.

Ma soumission a été rejetée - que dois-je faire?

Si votre soumission a été rejetée, il peut y avoir plusieurs raisons à cela.

a.Le nombre de téléphones ou de types de téléphones ne correspond pas à la facture
b.La même soumission avec les mêmes types de téléphone, montants ou numéro de facture a déjà été soumise ou le distributeur ne correspond pas à la facture soumise.
c.Le statut de votre partenaire a changé ou notre système a détecté une activité inhabituelle

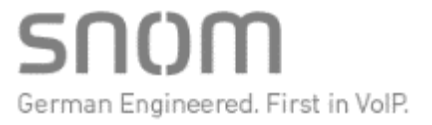

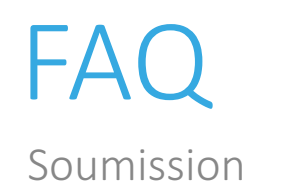

Become part of our success story

1.Le distributeur auprès duquel j'ai acheté ne figure pas dans la liste?

Les soumissions ne sont acceptées que par les distributeurs figurant sur la liste. Si vous avez acheté des téléphones d'un autre distributeur, vous ne pouvez pas envoyer votre soumission.

Ma soumission n'apparaît pas dans la section "Afficher les soumissions"?

Si votre soumission n'apparaît pas sur le site Web, il se peut qu'il y ait eu une erreur lors de la soumission. Veuillez entrer à nouveau votre soumission.

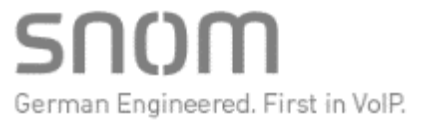

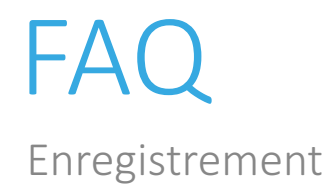

Become part of our success story

1.J'ai enregistré et validé mon adresse e-mail, mais je ne peux pas réclamer mon téléphone gratuit ou envoyer une soumission.

Veuillez vérifier si vous avez déjà reçu un statut de partenaire. Ce processus est fait par Snom et peut prendre quelques jours. Vous recevrez un autre e-mail dès que votre statut de partenaire aura été attribué

2. Mon statut de partenaire a changé. Qu'est-il arrivé?Votre statut de partenaire est attribué par Snom.

Veuillez noter que vous devez remplir certaines conditions pour obtenir votre statut de partenaire. Ceux-ci comprenaient une formation régulière et l'atteinte d'objectifs de vente prédéfinis. Vous trouverez un aperçu des exigences ici

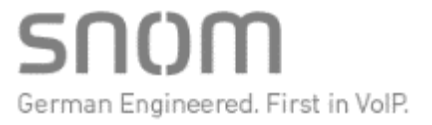

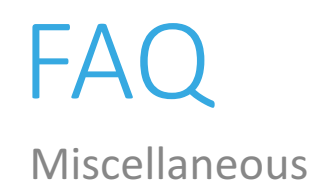

Become part of our success story

### 1.Ma soumission a été acceptée - quand recevrai-je le paiement?

Votre paiement sera traité par vagues. Cela peut prendre jusqu'à 3 mois. Pendant ce temps, vous serez en mesure de collecter plus de paiements sur votre compte.

### Ma soumission a été rejetée - que dois-je faire?

Si votre soumission a été rejetée, il peut y avoir plusieurs raisons à cela.

- Le nombre de téléphones ou de types de téléphones ne correspond pas à la facture
- La même soumission avec les mêmes types de téléphone, montants ou numéro de facture a déjà été soumise ou le distributeur ne correspond pas à la facture soumise.
- Le statut de votre partenaire a changé ou notre système a détecté une activité inhabituelle

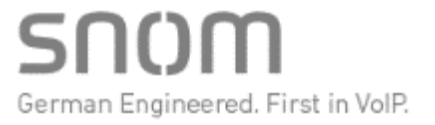

Become part of our success story

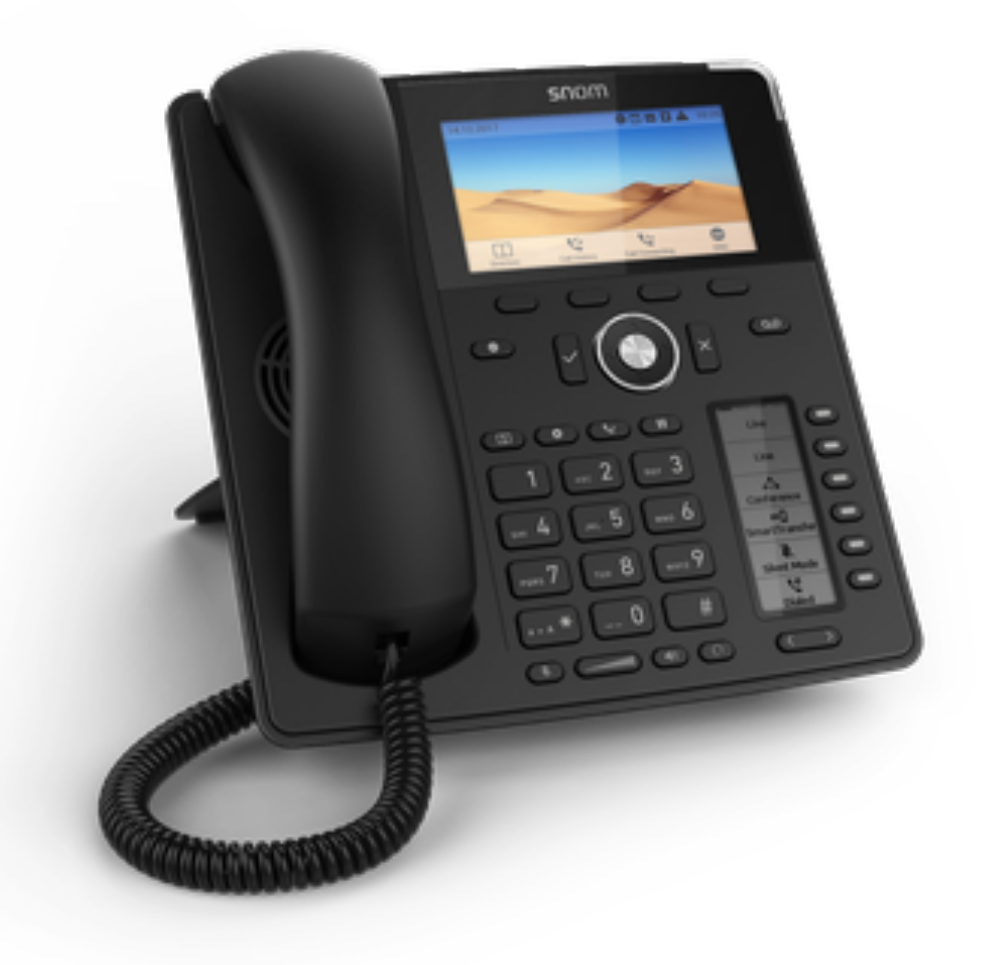

### Merci de votre attention

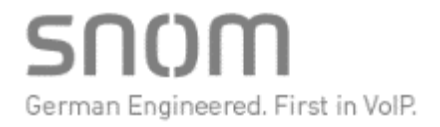